## http://adminreseauxsystemes.free.fr/win-tuto-role-iis-ftp.php

Gestionnaire des services Internet (IIS) et Serveur FTP

Afin d'installer le gestionnaire des services Internet (IIS) et Serveur FTP, suivez les étapes pas à pas.

Tout d'abord, ouvrir le "Gestionnaire de serveur", puis suivez les screenshot.

| 🚆 Gestionnaire de serveur |                      |  |  |
|---------------------------|----------------------|--|--|
| Fichier Act               | ion Affichage ?      |  |  |
| \$\$                      |                      |  |  |
| Gestionna                 | ire de serveur Rôles |  |  |
| E Fonc                    | Ajouter des rôles    |  |  |
| 🛨 📷 Diagr                 | Supprimer des rôles  |  |  |
| 🕀 🚰 Stock                 | Affichage 🕨          |  |  |
|                           | Actualiser           |  |  |
|                           | Aide                 |  |  |

Faire un clique droit sur "Rôles", puis cliquez sur "Ajouter des rôles".

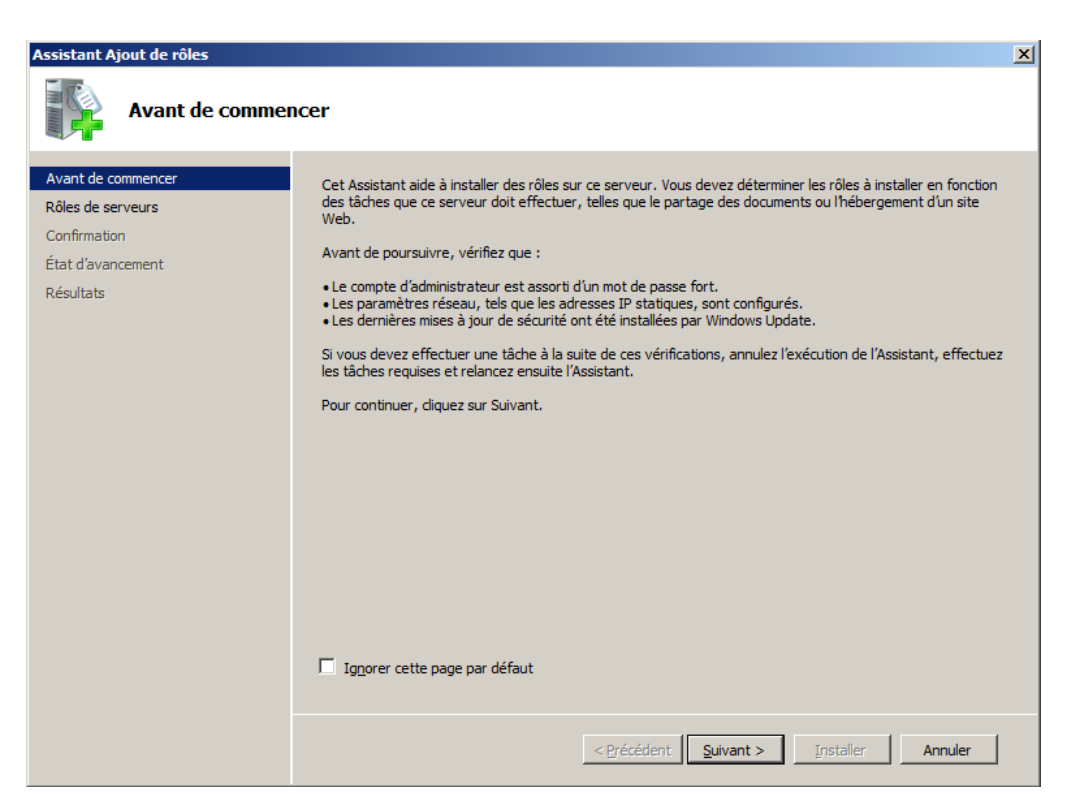

Cliquez sur "Suivant".

| Assistant Ajout de rôles                                                                                                    |                                                                                                    | X                                                                                                    |
|----------------------------------------------------------------------------------------------------|----------------------------------------------------------------------------------------------------|----------------------------------------------------------------------------------------------------|
| Sélectionnez des                                                                                                    | rôles de serveurs                                                                                                    |                                                                                                    |
| Avant de commencer<br>Rôles de serveurs<br>Serveur Web (IIS)<br>Services de rôle<br>Confirmation<br>État d'avancement<br>Résultats | Sélectionnez un ou plusieurs rôles à installer sur ce serveur.<br><u>Rôles :</u><br>Hyper-V<br>Serveur d'applications<br>Serveur DHCP<br>Serveur DNS<br><u>Services AD DS (Active Directory Lightweight Directory Services</u> )<br>Services AD DS (Active Directory Lightweight Directory Services)<br>Services AD DS (Active Directory Rights Management Services)<br>Services AD DS (Active Directory Rights Management Services)<br>Services BUFS (Active Directory Federation Services)<br>Services de destance (Installé)<br>Services de déploiement Windows<br>Services de domaine Active Directory<br>Services de domaine Active Directory<br>Services de stratégie et d'accès réseau<br>Services de stratégie et d'accès réseau<br>Services WSUS (Windows Server Update Services)<br>Len savoir plus sur les rôles de serveur<br><u>Services</u><br><u>Services</u> | Description :         Serveur Web (IIS) fournit une         infrastructure d'application Web fiable,         gérable et évolutive. |

Cochez "Serveur Web (IIS)", puis cliquez sur "Suivant".

| Assistant Ajout de rôles                                                                                                    | X                                                                                                    |
|----------------------------------------------------------------------------------------------------|----------------------------------------------------------------------------------------------------|
| Serveur Web (II                                                                                                    | s)                                                                                                    |
| Avant de commencer<br>Rôles de serveurs<br>Serveur Web (IIS)<br>Services de rôle<br>Confirmation<br>État d'avancement<br>Résultats | <ul> <li>Introduction au serveur Web (IIS)</li> <li>Les serveurs Web sont des ordinateurs dotés de logiciels spécifiques leur permettant d'accepter des requêtes d'ordinateurs dients et de renvoyer des réponses à ces requêtes. Les serveurs Web vous permettent de partager des informations sur Internet, ou par le biais d'intranets et d'extranets. Le rôle du serveur Web inclut les Services Internet (IIS) 7.0, plateforme Web unifiée qui intègre IIS 7.0, ASP.NET et Windows Communication Foundation. Les Services Internet (IIS) 7.0 permet aussi de renforcer la sécurité, de simplifier les diagnostics et de déléguer l'administration.</li> <li>À noter</li> <li>Le Gestionnaire de ressources système Windows (WSRM) permet de garantir le traitement équitable du trafic sur le serveur Web, plus particulièrement s'il existe plusieurs rôles sur cet ordinateur.</li> <li>Linstallation par défaut du rôle du serveur Web (IIS) indut l'Installation des services de rôle vous permettant de traiter du contenu statique, d'effectuer des personnalisations mineures (telles que des documents par défaut et des erreurs HTTP), de suivre et d'enregistrer l'activité du serveur, et de configurer la compression de contenu statique.</li> <li>Mue d'ensemble du serveur Web (IIS)</li> <li>Yue d'ensemble du serveur Web (IIS)</li> <li>Yue d'ensemble des services de rôle disponibles dans IIS 7.0</li> <li>Listes de contrôle IIS</li> <li>Tàches d'administration courantes dans IIS</li> <li>Yue d'ensemble de WSRM</li> </ul> |
|                                                                                                    | < Précédent Suivant > Installer Annuler                                                                                                    |

Cliquez sur "Suivant".

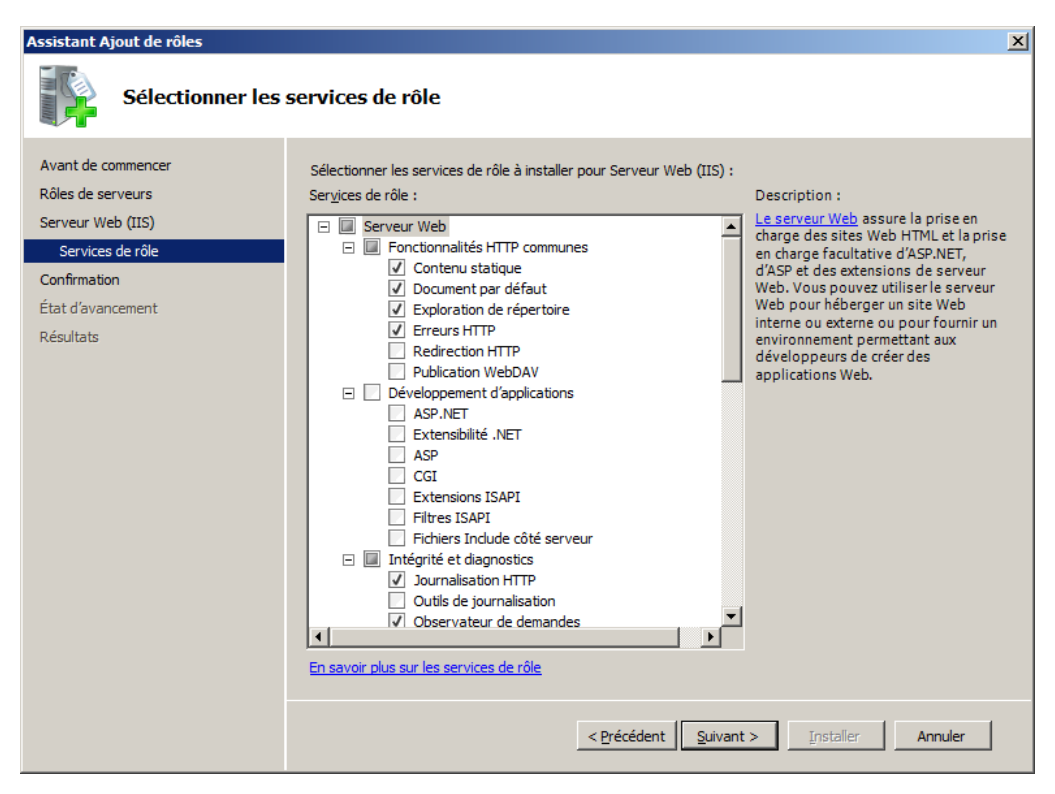

Laissez cocher comme par défaut, puis cliquez sur "Suivant".

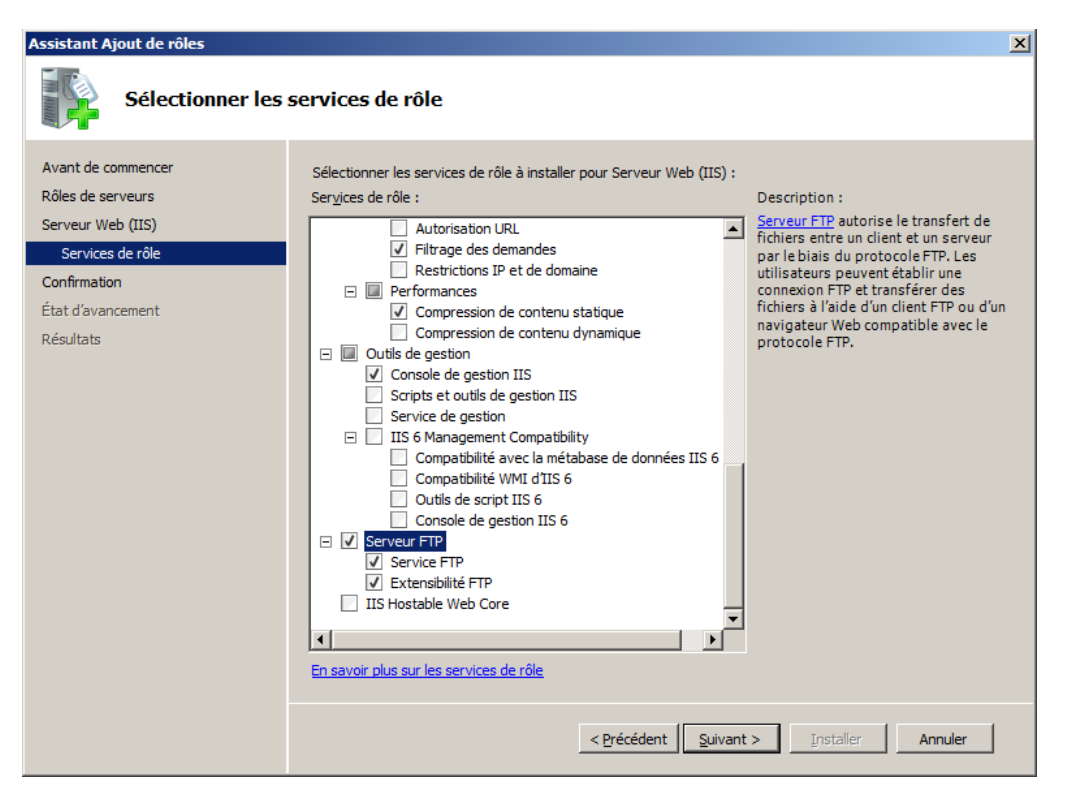

Laissez par défaut les services de rôle cochés sauf si besoin, cochez "Serveur FTP", puis cliquez sur "Suivant".

| Assistant Ajout de rôles               |                                                                                                    | X |
|----------------------------------------|----------------------------------------------------------------------------------------------------|---|
| Avant de commencer                     | ections pour l'installation                                                                                                    |   |
| Rôles de serveurs<br>Serveur Web (IIS) | Pour installer les rôles, les services de rôle ou les fonctionnalités suivants, cliquez sur Installer.  (i) 2 messages d'information ci-dessous                                                                                                    | _ |
| Services de rôle<br>Confirmation       | Il est possible que ce serveur doive être redémarré à la fin de l'installation.     Serveur Web (IIS)                                                                                                    | - |
| État d'avancement<br>Résultats         | En savoir plus sur le Gestionnaire de ressources système Windows (WSRM) et comment il peut<br>vous aider à optimiser l'utilisation du processeur      Serveur Web      Fonctionnalités HTIP communes      Contenu statique      Document par défaut      Exploration de répertoire      Erreurs HTIP      Intégrité et diagnostics     Journalisation HTIP      Observateur de demandes      Sécurité      Filtrage des demandes      Performances      Compression de contenu statique      Outils de gestion      Console de gestion IIS |   |
|                                        | Imprimer, envoyer ou enregistrer cette information         < Précédent                                                                                                    | ] |

Cliquez sur "Installer".

| Assistant Ajout de rôles Progression de l'                                                                                         | installation                                                                                                    |
|----------------------------------------------------------------------------------------------------|----------------------------------------------------------------------------------------------------|
| Avant de commencer<br>Rôles de serveurs<br>Serveur Web (IIS)<br>Services de rôle<br>Confirmation<br>État d'avancement<br>Résultats | Les rôles, les services de rôle ou les fonctionnalités suivants sont en cours d'Installation : Serveur Web (IIS) |
|                                                                                                    | Installation       < Précédent       Suivant >       Installer                                                   |

Patientez pendant l'installation ...

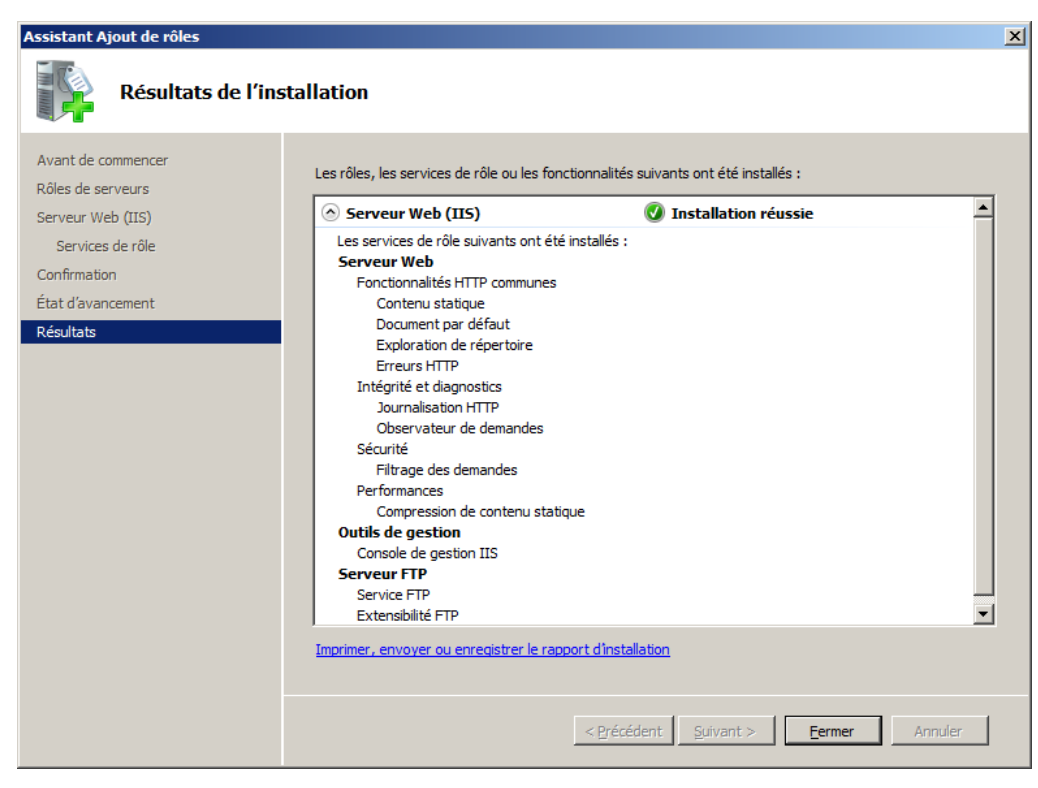

Cliquez sur "Fermer".

Après l'installation, vous pouvez ouvrir le Gestionnaire des services Internet (IIS) :

Démarrer -> Outils d'administration -> Gestionnaire des services Internet (IIS).